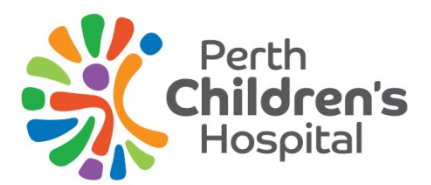

# Patient Entertainment System

## Quick reference guide

You can watch television, play games, see information about the hospital, and even order your own meals on your Patient Entertainment System (PES).

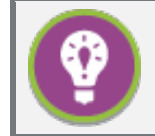

#### Tip

You can find tutorial videos with more information on how to use your patient entertainment system and order your meals in the "Extras" menu.

## Your PES remote

You can navigate the PES using your remote control.

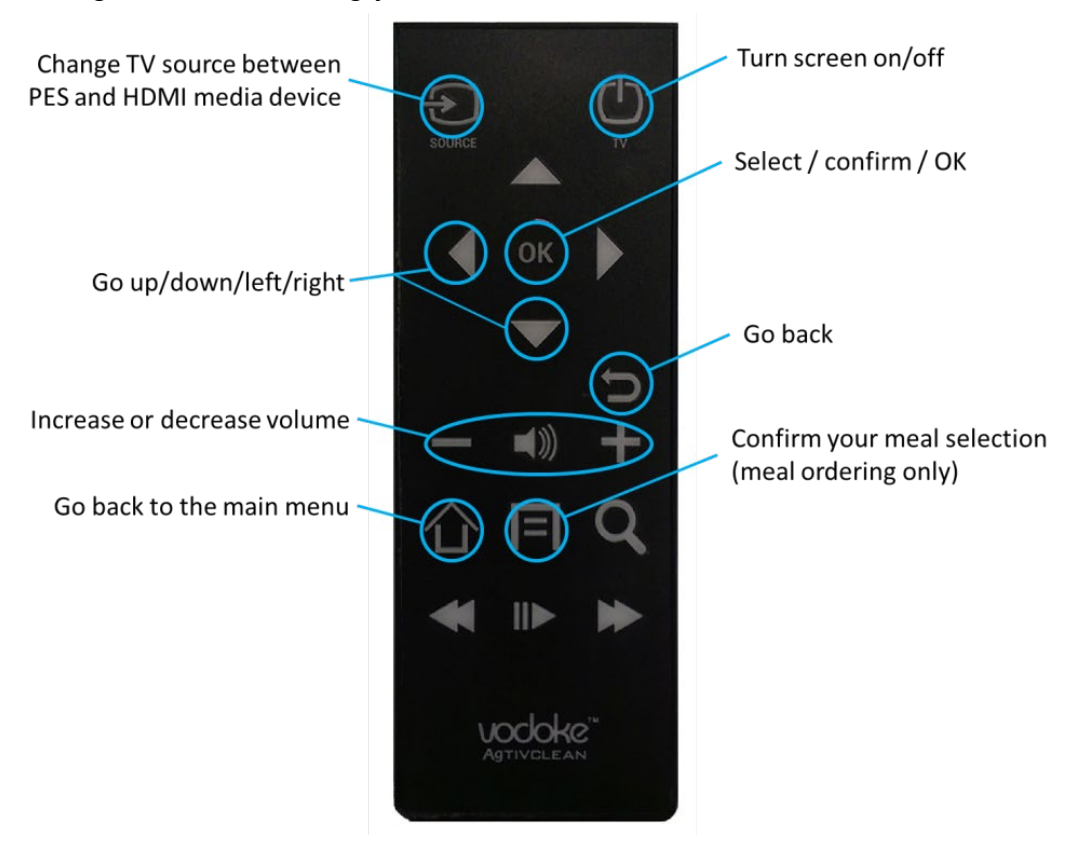

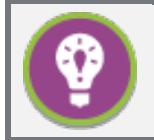

#### Attention

You should see your first and last name on screen when you first use your PES. Please contact ward staff if your name is missing or incorrect.

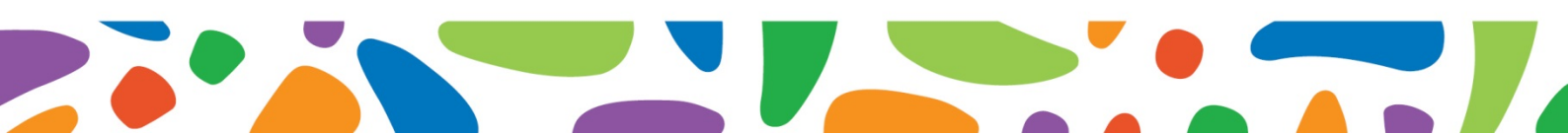

### **Ordering your meals**

You can order your meals for today and tomorrow using your PES remote by selecting the "Order a Meal" option in the main menu. Your menu is specially customised to suit your diet and allergies.

If you forget to order a meal before the cut-off time, don't worry! You will be delivered a suitable surprise meal at mealtime. navigate the PES using your remote control.

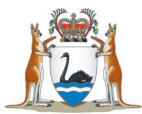

Government of Western Australia Child and Adolescent Health Service

This document can be made available in alternative formats on request for a person with a disability.

#### **Child and Adolescent Health Service**

15 Hospital Avenue, Nedlands, WA, 6009 Telephone: (08) 6456 2222 Produced by CAHS ICT 1000 © CAHS 2019

**Disclaimer:** This publication is for general education and information purposes. Contact a qualified healthcare professional for any medical advice needed. © State of Western Australia, Department of Health.